## Afwezigheidsmelding via Webmail

Hieronder vind je de instructie om de afwezigheids- of vakantiemelding in te stellen via Outlook Web App.

In sommige gevallen, met name bij ontbreken van een mailcertificaat, kan het voorkomen dat er geen afwezigheidsmelding in Outlook zelf kan worden ingesteld. Er verschijnt dan een foutmelding dat de mailserver niet bereikbaar zou zijn, terwijl deze wel online is. Via Outlook Web App (Webmail) lukt dat alsnog prima. Bijkomend voordeel is dat je dit zelfs kunt instellen als je al onderweg bent naar je eindbestemming en dit bent vergeten in te stellen.

## 1. Log eerst in op de webmail Outlook Web App

| Security ( show explan                                    | nation )                                 |
|-----------------------------------------------------------|------------------------------------------|
| <ul> <li>This is a pub</li> <li>This is a priv</li> </ul> | blic or shared computer<br>vate computer |
| 🗌 Use the ligh                                            | t version of Outlook Web App             |
| Domain\user name:                                         |                                          |
| Password:                                                 |                                          |
|                                                           | Sign in                                  |
|                                                           |                                          |
| Connected to Mic                                          | crosoft Exchange                         |

2. Klik nadat ingelogd is rechtsboven op "Opties", daarna op "Automatisch antwoorden instellen..."

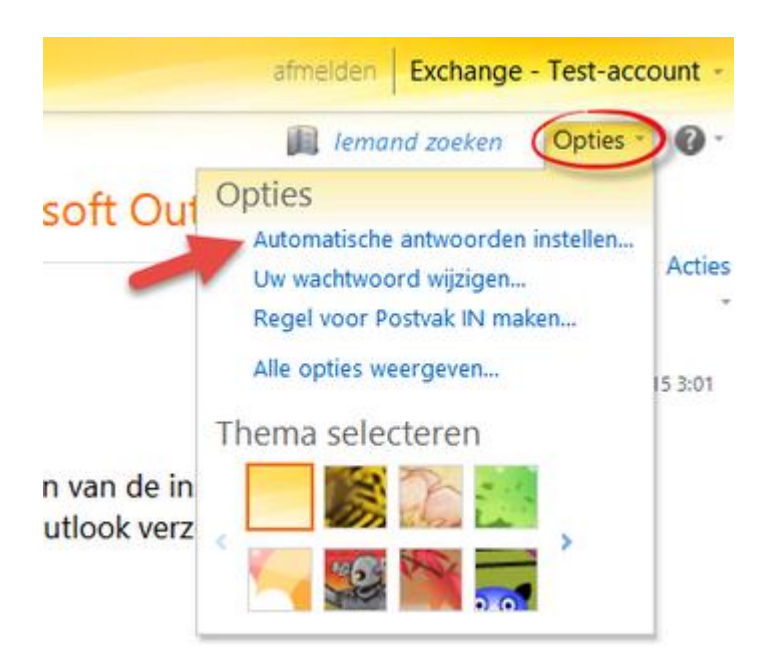

3. Het onderstaande scherm wordt zichtbaar. Daarin kun je een periode aangeven waarin je afwezig bent en de tekst die de ontvangers te zien krijgen zodra ze een bericht aan je sturen. Na alles ingesteld te hebben rechtsonder op "Opslaan" klikken. Na de periode van afwezigheid wordt deze melding automatisch uitgeschakeld.

| Š                                                        |                                   | 4                    |                  |            | 00 00 00 | ××~   |          |       |     |     |      |       |        |            |   |                 |   |   |   |   |   |    |    |     |          |
|----------------------------------------------------------|-----------------------------------|----------------------|------------------|------------|----------|-------|----------|-------|-----|-----|------|-------|--------|------------|---|-----------------|---|---|---|---|---|----|----|-----|----------|
| Regels voor Postva                                       | ak IN Aut                         | omatisch<br>twoorder | ie<br>1          | Bez        | orging   | srap  | porten   |       |     |     |      |       |        |            |   |                 |   |   |   |   |   |    |    |     |          |
| Automatische a                                           | ntwoorden                         |                      |                  |            |          |       |          |       |     |     |      |       |        |            |   |                 |   |   |   |   |   |    |    |     |          |
| <ul> <li>Geenautomation</li> <li>Automatische</li> </ul> | tische antwoord<br>antwoorden ve  | en verzer<br>rzenden | nden             |            |          |       |          |       |     |     |      |       |        |            |   |                 |   |   |   |   |   |    |    |     |          |
| Begintijd:                                               | en alleen tijdens<br>za 23-7-2016 | deze per             | iode vi<br>15:00 | erzend     | en:<br>v |       |          |       |     |     |      |       |        |            |   |                 |   |   |   |   |   |    |    |     |          |
| Eindtijd:                                                | zo 24-7-2016                      | •                    | 15:00            |            | ~        |       |          |       |     |     |      |       |        |            |   |                 |   |   |   |   |   |    |    |     |          |
| Eén antwoord                                             | l verzenden naai                  | r iedere a           | fzende           | r binn     | en mij   | n org | janisati | e met | het | vol | gend | le be | richt: |            |   |                 |   |   |   |   |   |    |    |     |          |
| serif                                                    | ~                                 | 10 🛩                 | в                | t <u>U</u> | abe      | F     | ≣ 3      |       | 1   | Ξ   | 讍    | 餫     | * -    | <u>A</u> - | 2 | $\frac{A=}{A=}$ | 5 | 6 | 8 | Š | × | ×, | ۶¶ | 114 |          |
| Beste klant                                              | ţ,                                |                      |                  |            |          |       |          |       |     |     |      |       |        |            |   |                 |   |   |   |   |   |    |    |     |          |
| Ik ben weg                                               | ens vakantie af                   | wezig va             | m                |            |          |       |          |       |     |     |      |       |        |            |   |                 |   |   |   |   |   |    |    |     |          |
|                                                          |                                   |                      |                  |            |          |       |          |       |     |     |      |       |        |            |   |                 |   |   |   |   |   |    |    |     |          |
|                                                          |                                   |                      |                  |            |          |       |          |       |     |     |      |       |        |            |   |                 |   |   |   |   |   |    |    |     | / Opslaa |